# Trunk tussen een Catalyst 2948G-L3 en Catalyst 6500 Series Switch configuratievoorbeeld

# Inhoud

Inleiding Voorwaarden Vereisten Gebruikte componenten Conventies Achtergrondinformatie Configureren Netwerkdiagram Configuraties Verifiëren Catalyst 2948G-L3-serie opdrachten Catalyst 6500 show-opdrachten Problemen oplossen Overzicht van opdrachten Gerelateerde informatie

# **Inleiding**

Dit document biedt een voorbeeldconfiguratie voor een IEEE 802.1Q stam tussen een Catalyst 6500 Series Switch die Catalyst OS (CatOS) en de Catalyst 2948G-L3 Switch draait. Dit document bevat een voorbeeldnetwerk dat Catalyst 2948G-L3 als kern switch en Catalyst 6500 als switch van de toegangslaag heeft. Na een korte beschrijving van het trunking-mechanisme van 802.1Q wordt de configuratie op de Catalyst 6500 Switch en Catalyst 2948G-L3 Switch beschreven.

# Voorwaarden

## **Vereisten**

Er zijn geen specifieke vereisten van toepassing op dit document.

### Gebruikte componenten

De informatie in dit document is gebaseerd op de volgende software- en hardware-versies:

- Catalyst 2948G-L3 Switch-router met Cisco IOS-softwarerelease 12.0(18)W5(22b)
- Catalyst 6500 Series Switch met CatOS 8.5-software

## **Conventies**

Raadpleeg de Cisco Technical Tips Convention voor meer informatie over documentconventies.

# **Achtergrondinformatie**

Trunking vervoert verkeer van verscheidene VLAN's over een punt-tot-punt verbinding tussen de twee apparaten. Twee methoden voor trunking zijn Inter-Switch Link (ISL) Protocol, dat een door Cisco goedgekeurd protocol is, of 802.1Q (een IEEE-standaard). Dit document gaat specifiek over 802.1Q trunking. In dit voorbeeld, worden VLANs in Catalyst 6500 uitgebreid naar Catalyst 2948G-L3 via 802.1Q boomstamverbindingen.

Catalyst 2948G-L3 is een router die Cisco IOS runt en alle interfaces worden standaard routed interfaces. U moet bruggroepen gebruiken om het concept van VLANs op Catalyst 2948G-L3 te gebruiken. Elke bridge group wordt beschouwd als een afzonderlijk VLAN. Deze bridge groepen komen overeen met het VLAN-nummer van de aangesloten switch. Om de routing tussen VLAN's op Catalyst 2948G-L3 te ondersteunen, worden geïntegreerde routing en bridging (IRB) en Bridge Virtual Interfaces (BVI's) geconfigureerd voor routing IP tussen verschillende VLAN's.

Catalyst 2948G-L3 biedt geen ondersteuning voor meerdere Layer 2-georiënteerde protocollen, zoals Virtual Terminal Protocol (VTP), Distributed Diagnostics and Service Network (DDSN) Transfer Protocol (DTP) en Port aggregation Protocol (PAgP). Catalyst 2948G-L3 Cisco IOS-softwarereleases 12.0(7)W5(15d) en voorheen ondersteunen geen overbrugging op 802.1Q subinterfaces.

Catalyst 2948G-L3 heeft een levenseinde (EoL) bereikt. Raadpleeg <u>EoL/EoS voor Cisco Catalyst</u> <u>2948G-L3 en 4908G-L3 Switches</u> voor informatie en aanbevolen vervangende producten.

## **Configureren**

In dit voorbeeld, wordt Catalyst 2948G-L3 uitgevoerd als een router tussen VLAN. Catalyst 6500 runt CatOS en gebruikt 802.1Q basisverbinding om verbinding te maken met de Catalyst 2948G-L3 Switch. Catalyst 6500 wordt geconfigureerd als switch voor toegangslaag die twee VLAN's heeft, 20 en 30. De routing tussen deze twee VLAN's wordt geleverd door Catalyst 2948G-L3. De 802.1Q basisconfiguratie tussen Catalyst 6500 en Catalyst 2948G-L3, en de routing tussen VLAN's op de configuratie Catalyst 2948G-L3 Switch wordt in dit document beschreven.

Deze sectie bevat informatie over het configureren van de functies die in dit document worden beschreven.

**Opmerking:** Gebruik het <u>Opname Gereedschap</u> (<u>alleen geregistreerde</u> klanten) om meer informatie te verkrijgen over de opdrachten die in deze sectie worden gebruikt.

#### **Netwerkdiagram**

Het netwerk in dit document is als volgt opgebouwd:

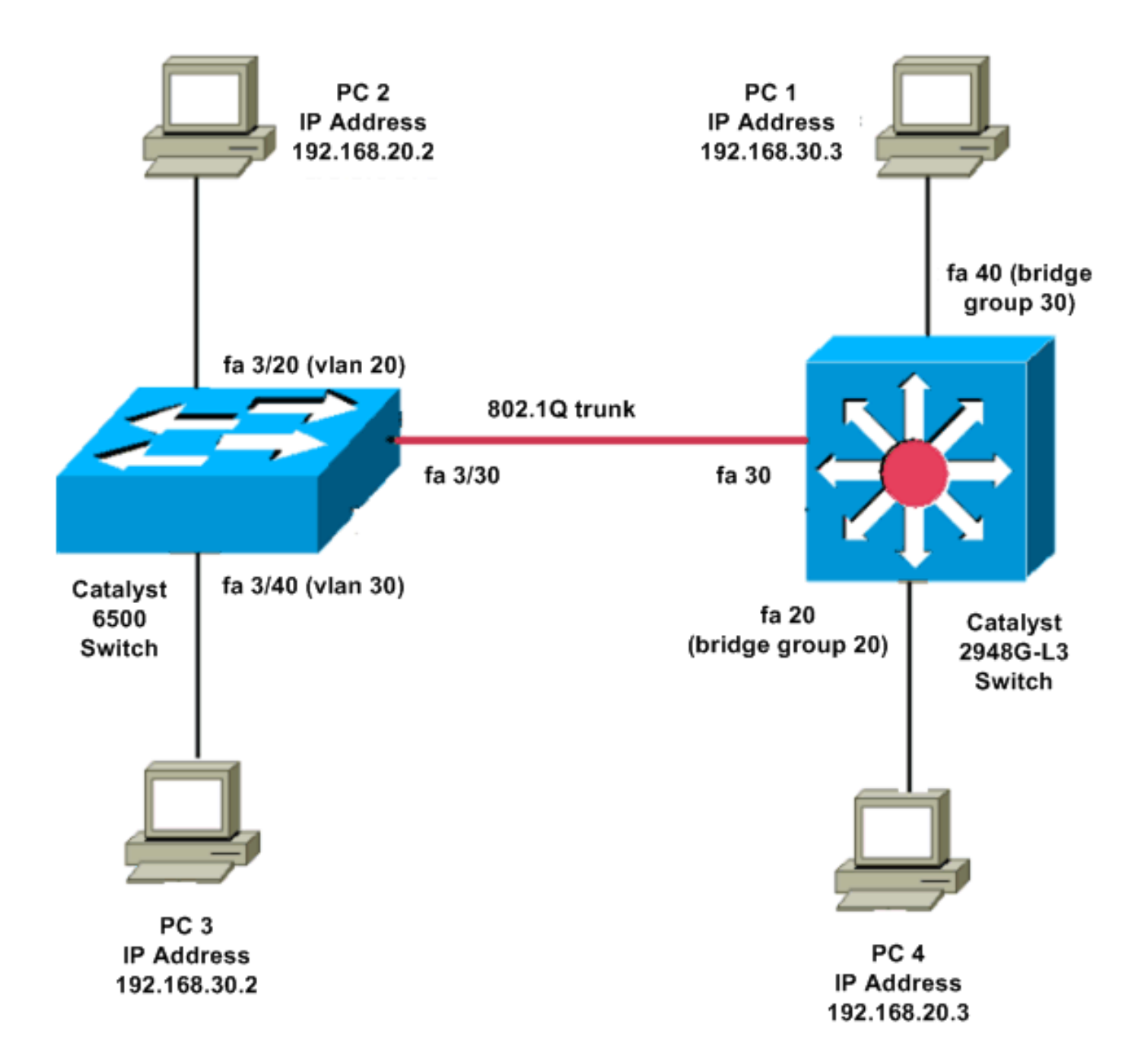

## **Configuraties**

Dit document gebruikt deze configuraties:

- <u>Catalyst 6500</u>
- <u>Catalyst 2948G-L3</u>

```
Current configuration:

!

version 8.1

!

hostname 6500

!

Catalyst 6500(enable)#

set vtp mode transparent
```

!--- In this example, the VTP mode is set to be transparent. !--- Set the VTP mode accordingly. This depends on your network. ! #module 3 : 48-port 10/100BaseTX Ethernet set vlan 20 3/20 set vlan 30 3/40 !--- The ports are assigned to the single VLAN and are !--- used as access ports. set trunk 3/30 nonegotiate dot1q !--- Port 3/30 is configured as dot1q trunk port and !--- the trunk mode is set to nonegotiate. !--- Trunk mode should be nonegotiate because 2948G-L3 does not support DTP. set port enable 3/20,3/30,3/40 !--- Use the set port enable command !--- to enable a port or a range of ports. !--- Output is suppressed. Catalyst 2948G-L3 Current configuration: version 12.0 hostname 2948G-L3 ! interface FastEthernet 20 no ip address no ip directed-broadcast bridge-group 20 !--- The bridge-group 20 command adds the !--- Fast Ethernet 20 interface to bridge group 20. interface FastEthernet 40 no ip address no ip directed-broadcast bridge-group 30 !--- The bridge-group 30 command adds the !--- Fast Ethernet 40 interface to bridge group 30. ! interface Fast Ethernet 30 no ip address no ip redirects no ip directed-broadcast

int fast ethernet 30.1 encapsulation dot1q 30 bride-group 30 exit int fast ethernet 30.2 encapsulation dot1q 20 bridge-group 20 exit int fast ethernet 30.3 encapsultion dot1q 1 native bridge-group 1 exit !--- Fast Ethernet 30 acts as a trunk port that carries VLANs 30 and 20. !--- Subinterfaces that belong to the same VLAN (network or subnet) must !--- be configured to belong to the same bridge group. !--- VLAN 1 is the native VLAN by default. bridge irb !--- The bridge irb command enables IRB on !--- the router, which allows you to route traffic within the bridge groups. bridge 30 protocol ieee bridge 20 protocol ieee !--- Choose IEEE as the Spanning Tree Protocol (STP). bridge 30 route ip bridge 20 route ip !--- The bridge number route ip command allows you !--to route IP traffic between the BVI interface !--- and the other IP interfaces on the router. interface bvi 20 ip address 192.168.20.1 255.255.255.0 exit interface bvi 30 ip address 192.168.30.1 255.255.255.0 exit !--- Creates BVI interfaces for bridges 20 and 30. These interfaces act !--- as the gateway for VLANs 20 and 30. !--- Output is suppressed.

**Opmerking:** Vier aangrenzende poorten op Catalyst 2948G-L3, zoals f1 tot en met f4 of f45 tot en met f48, op een 10/100 interface moeten allemaal dezelfde VLAN-insluiting gebruiken. De insluiting van VLAN is of ISL of 802.1Q.

## **Verifiëren**

Gebruik dit gedeelte om te bevestigen dat de configuratie correct werkt.

Het <u>Uitvoer Tolk</u> (<u>uitsluitend geregistreerde</u> klanten) (OIT) ondersteunt bepaalde **show** opdrachten. Gebruik de OIT om een analyse van **tonen** opdrachtoutput te bekijken.

#### Catalyst 2948G-L3-serie opdrachten

```
2948G-L3#show vlan
virtual LAN ID: 30 (IEEE 802.1Q Encapsulation)
  vLAN Trunk Interface: FastEthernet30.1
This is configured as native Vlan for the following interface(s) :
FastEthernet30
  Protocols Configured: Address:
                                         Received: Transmitted:
      Bridging Bridge Group 20
                                           1
                                                                 0
Virtual LAN ID: 20 (IEEE 802.1Q Encapsulation)
  vLAN Trunk Interface: FastEthernet30.2
  Protocols Configured: Address:
                                                        Transmitted:
                                         Received:
                                         921
     Bridging Bridge Group 30
                                                                  0
2948G-L3#show bridge 20
Total of 300 station blocks, 298 free
Codes: P - permanent, S - self
Bridge Group 20:
   Address Action Interface
```

0009.11b9.1a75 forward Fa30.2

#### Catalyst 6500 show-opdrachten

 toon stam—deze opdracht verifieert de boomstamconfiguratie, zoals in deze uitvoer wordt getoond:

```
Console> (enable) show trunk 3/30
* - indicates vtp domain mismatch
# - indicates dot1q-all-tagged enabled on the port
$ - indicates non-default dot1q-ethertype value
           Encapsulation Status
                                 Native vlan
Port
     Mode
3/30
      nonegotiate dot1g
                        trunking
                                 1
Port
     Vlans allowed on trunk
_____
      _____
3/30 1-1005,1025-4094
```

Port Vlans allowed and active in management domain

\_\_\_\_\_

3/30 1,20,30

 toon VLAN-Deze opdracht toont de poorten die aangepast zijn aan de corresponderende VLAN's:

| VLAN Name |                    | Status | IfIndex | Mod/Ports, Vlans                |
|-----------|--------------------|--------|---------|---------------------------------|
|           |                    |        |         |                                 |
| 1         | default            | active | 6       | 1/1-2<br>3/1-19,3/21-39,3/41-48 |
| 20        | VLAN0020           | active | 71      | 3/20                            |
| 30        | VLAN0030           | active | 69      | 3/40                            |
| 1002      | fddi-default       | active | 7       |                                 |
| 1003      | token-ring-default | active | 10      |                                 |
| 1004      | fddinet-default    | active | 8       |                                 |
| 1005      | trnet-default      | active | 9       |                                 |

## Problemen oplossen

Deze sectie bevat informatie waarmee u problemen met de configuratie kunt oplossen.

Het <u>Uitvoer Tolk</u> (<u>uitsluitend geregistreerde</u> klanten) (OIT) ondersteunt bepaalde **show** opdrachten. Gebruik de OIT om een analyse van **tonen** opdrachtoutput te bekijken.

**Opmerking:** Raadpleeg <u>Belangrijke informatie over debug Commands</u> voordat u **debug**opdrachten gebruikt.

PC2**#ping 192.168.20.3** 

Type escape sequence to abort. Sending 5, 100-byte ICMP Echos to 192.168.20.3, timeout is 2 seconds: !!!!! Success rate is 100 percent (5/5), round-trip min/avg/max = 4/4/4 ms

PC1#ping 192.168.30.2

Type escape sequence to abort. Sending 5, 100-byte ICMP Echos to 192.168.30.2, timeout is 2 seconds: !!!!! Success rate is 100 percent (5/5), round-trip min/avg/max = 4/4/4 ms

PC1#ping 192.168.20.2

Type escape sequence to abort. Sending 5, 100-byte ICMP Echos to 192.168.20.2, timeout is 2 seconds: !!!!! Success rate is 100 percent (5/5), round-trip min/avg/max = 4/4/4 ms

#### Overzicht van opdrachten

- gebruikersinterface
- kofferbak
- <u>set-VLAN</u>
- raakvlak tonen
- show port

- toont poortmogelijkheden
- toonbank
- <u>vtp-domein tonen</u>

# **Gerelateerde informatie**

- EtherChannel en 802.1Q trunking configureren met Catalyst 2948G-L3's en op CatOS gebaseerde Switches
- 802.1Q trunking tussen Catalyst-Switches met CatOS- en Cisco IOS-systeemsoftware
- <u>Catalyst 2948G-L3 voorbeeldconfiguratie</u>
- Productondersteuning voor switches
- Ondersteuning voor LAN-switching technologie
- Technische ondersteuning en documentatie Cisco Systems